# **GUIA RÁPIDO SUPLEMENTO**

Dome de câmera de rede PTZ AXIS M5013 Dome de câmera de rede PTZ AXIS M5014

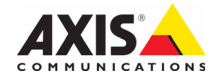

# AXIS M5013/M5014 Guia Rápido Suplemento

Este suplemento fornece instruções para atribuir um endereço IP à AXIS M5013/M5014 uma câmera de rede PTZ. Para todos os outros aspectos da instalação e uso do produto, por favor consulte o Guia Rápido e o Manual do Usuário, disponível no CD fornecido com a câmera ou de www.axis.com

# Atribuição de endereço IP

Atualmente, a maior parte das redes dispõe de um servidor DHCP que atribui endereços IP automaticamente aos dispositivos conectados. Se a rede não tiver um servidor DHCP, a câmera de rede usará 192.168.0.90 como o endereço IP padrão.

Caso o usuário prefira atribuir um endereço IP estático, recomendam-se os métodos AXIS IP Utility e AXIS Camera Management para Windows. Use o método que melhor se adequar à sua necessidade de acordo com o número de câmeras que deseja instalar.

Esses aplicativos gratuitos estão disponíveis no CD Axis Network Video Product fornecido com este produto ou o download pode ser feito no site www.axis.com

| Método                                        | Recomendado para                                                           | Sistema operacional                                                                 |
|-----------------------------------------------|----------------------------------------------------------------------------|-------------------------------------------------------------------------------------|
| AXIS IP Utility<br>Consulte a página 4        | Câmera única<br>Instalações pequenas                                       | Windows                                                                             |
| AXIS Camera Management<br>Consulte a página 5 | Várias câmeras<br>Instalações grandes<br>Instalação em subredes diferentes | Windows 2000<br>Windows XP Pro<br>Windows 2003 Server<br>Windows Vista<br>Windows 7 |

Observações:

- Se a atribuição do endereço IP falhar, verifique se há um firewall bloqueando a operação.
- Para se informar sobre outros métodos de atribuição e localização de endereço IP, por exemplo, em outros sistemas operacionais, consulte a página 8.

#### Página 4

## AXIS IP Utility - câmera única/instalação pequena

O AXIS IP Utility localiza e exibe automaticamente os dispositivos Axis na sua rede. Também é possível usar o aplicativo para atribuir manualmente um endereço IP estático.

| IP AXIS IP Utility          |               |               |    |
|-----------------------------|---------------|---------------|----|
| File View Tools Help        |               |               |    |
| r, r, 🔝 🔊                   |               |               |    |
| Name                        | IP Address    | Serial Number |    |
| AXIS M1031-W - 00408C1836BB | 10.96.127.138 | 00408C1836BB  |    |
| AXIS M5014 - 00408C183FB3   | 10.96.127.126 | 00408C183FB3  |    |
| AXIS P1347 - 00408C182860   | 10.96.127.197 | 00408C182860  |    |
| AXIS P3346 - 00408C183DEA   | 10.96.127.1   | 00408C183DEA  |    |
| AXIS P3347 - 00408C184090   | 10.96.127.35  | 00408C184090  | ~  |
| Interface 10.96.127.108     |               |               | .: |

O computador que executa o Axis IP Utility deve estar localizado no mesmo segmento de rede (subrede física) da câmera de rede.

### Localização automática

- 1. Verifique se a câmera está conectada à rede e à alimentação.
- 2. Inicie o AXIS IP Utility.
- 3. Quando a câmera for exibida na janela, clique duas vezes para abrir a página inicial.
- 4. Consulte a página 6 para obter instruções sobre como atribuir a senha.

### Atribuição manual do endereço IP (opcional)

- 1. Obtenha um endereço IP não usado no mesmo segmento de rede do computador.
- 2. Selecione a câmera de rede na lista.
- Clique no botão Assign new IP address to the selected device (Atribuir novo endereço IP para o dispositivo selecionado) *P* e insira o endereço IP.
- 4. Clique em Assign (Atribuir) e siga as instruções na tela. A câmera precisará ser reiniciada dentro de dois minutos para que o novo endereço IP seja definido.
- 5. Clique no botão Home Page (Página inicial) para acessar as páginas da web da câmera.
- 6. Consulte a página 6 para obter instruções sobre como definir a senha.

## AXIS Camera Management - várias câmeras/instalações grandes

O AXIS Camera Management oferece o recurso de localização automática de vários dispositivos Axis, exibição do status de conexão, gerenciamento de atualizações do firmware e configuração de endereços IP.

| 🕵 AXIS Camera Management       |                                               |                |                             |               |              |                                 | - 🖂 |
|--------------------------------|-----------------------------------------------|----------------|-----------------------------|---------------|--------------|---------------------------------|-----|
| File Edit View Tools Help      |                                               |                |                             |               |              |                                 |     |
| Search Assign IP Upgrade Add/E | 🗟 📝 🔡 .<br>dit User Configure Template Editor | Apply Template | Home Page Refresh W         | ня •          |              |                                 |     |
| Groups                         | Find:                                         | Apply •        | Clear                       |               |              |                                 | ×   |
| 😪 Add Group                    | Name                                          | Status 👻       | Address                     | Serial Number | Model        | Firmware                        | ^   |
| 🖃 🔛 All Devices (882)          | AXIS M3011 - 004080003149                     | OK             | dh10-85-127-127.se.avis.com | 004080003149  | AV05 M3011   | 5.01beta4                       | _   |
| New Devices (882)              | *AXIS M1104 - 00409000000                     | OK.            | dh18-94-127-125.se.avis.com | 00409C183C6A  | AXIS M1104   | 5.08beta7                       |     |
| Warnings/Errors (786)          | PAXIS M1054 - 00408C183BAA                    | OK .           | dh10-94-127-82 se axis.com  | 00409C183BAA  | AXIS M1054   | 5.15beta21                      |     |
| - My Groups                    | *AXIS M1054 - 00408C18389F                    | OK.            | dh10-82-127-192.se.axis.com | 00408C18389F  | AXIS M1054   | 5.15beta18                      |     |
|                                | *AXIS M1054 - 004090183AD1                    | DK.            | dh10-85-127-199.se.avis.com | 00408C183AD1  | AXIS M1054   | 5.15beta17                      |     |
|                                | *AXIS M1031-W - 00409CCD0000                  | OK.            | sebhul-3 se axis.com        | 00408C1836F7  | AXIS M1031-W | 5.00                            |     |
|                                | ** AXIS M1031-W - 00408CCD 0000               | OK .           | dh10-85-127-164.se.axis.com | 00408C18368F  | AXIS M1031-W | 5.00beta4test3                  |     |
|                                | *AXIS M1031-W - 004080000000                  | OK.            | dh10-96-127-59.se.axis.com  | 004080183759  | AXIS M1031-W | 5.00_081009                     |     |
|                                | AXIS M1031-W - 004090998748                   | OK.            | dh10-93-127-66.se.axis.com  | 004090998748  | AVIS M1031-W | LinuxFirmwarePlatform-2_0 beta4 |     |
|                                | AXIS M1031/W - 00408C183688                   | OK.            | dh10-96-127-138 se avis.com | 004080183688  | AVIS M1031-W | LinuxFirmwarePlatform-2_2_beta7 | -   |
|                                | AXIS M1031-W - 004090183686                   | OK.            | dh10-85-127-16.se.axis.com  | 004080183686  | AXIS M1031-W |                                 | ~   |
| 1 objects selected             | · ·                                           |                |                             |               |              |                                 |     |

### Localização automática

- 1. Verifique se a câmera está conectada à rede e à alimentação.
- Inicie o AXIS Camera Management. Quando a câmera de rede for exibida na janela, clique com o botão direito do mouse sobre o link e selecione Live View Home Page (Página inicial da exibição ao vivo).
- 3. Consulte a página 6 para obter instruções sobre como definir a senha.

### Atribua um endereço IP em um único dispositivo

- Selecione a câmera de rede no AXIS Camera Management e clique no botão Assign IP (Atribuir IP) 12.
- Selecione Assign the following IP address (Atribuir o seguinte endereço IP) e digite o endereço IP, a máscara da subrede e o roteador padrão que o dispositivo usará.
- 3. OK.

### Atribuição de endereços IP em vários dispositivos

O AXIS Camera Management acelera o processo de atribuição de endereços IP a vários dispositivos, pois sugere endereços IP em um intervalo especificado.

- Selecione os dispositivos que deseja configurar (é possível selecionar modelos diferentes) e clique no botão Assign IP (Atribuir IP) IP.
- Selecione Assign the following IP address range (Atribuir o seguinte intervalo de endereços IP) e digite o intervalo de endereços IP, a máscara da subrede e o roteador padrão que os dispositivos usarão.
- Clique em Update (Atualizar). Os endereços IP sugeridos são relacionados em New IP Addresses (Endereços IP novos) e é possível editá-los selecionando um dispositivo e clicando no botão Edit (Editar).

 Obtain an IP address automatically (DHCP)

 O Aziagn the following IP address:

 IP address:

 IP address:

 Subnet mask:

 255: 255: 0

 Default route:

 ID. 91: 0

 Advanced

 OK

 Cancel

dit IP Address

| O Ubtan IP abb                                              | esses automatically (DHDP)                                      |                                 |
|-------------------------------------------------------------|-----------------------------------------------------------------|---------------------------------|
| <ul> <li>Assign the follo<br/>Use wildcards to q</li> </ul> | wing IP address range:<br>secily the range, either as 10.18.° o | r 10.18.100.10 - 10.18.140.100. |
| IP range:                                                   | 10.18.100.10-10.18.140.100                                      |                                 |
| Subret mask:                                                | 255.255.0.0                                                     |                                 |
| Default router:                                             | 10.18.0.1                                                       |                                 |
| Nane                                                        | Dunent Address                                                  | New Address                     |
| AVES 207 - 00408<br>AVES 211M - 0040                        | C00078C 10.91.817<br>9C683FEC 192.168.0.90                      |                                 |

4. Clique em OK.

# Ø Definição da senha

Para obter acesso ao produto, é preciso definir a senha para o usuário raiz administrador padrão. Isso é feito na caixa de diálogo '**Configure Root Password**' (Configurar senha raiz), que será exibida quando a câmera de rede for acessada pela primeira vez.

Para evitar a violação da confidencialidade da rede ao definir a senha raiz, é possível efetuar esse procedimento por meio de uma conexão HTTPS criptografada, que requer um certificado HTTPS.

**Observação:** O HTTPS (Hypertext Transfer Protocol over Secure Socket Layer) é um protocolo usado para criptografar o tráfego entre os navegadores da web e os servidores. O certificado HTTPS controla a troca criptografada de informações.

Para definir a senha por meio de uma conexão HTTP padrão, insira-a diretamente na primeira caixa de diálogo mostrada abaixo.

Para definir a senha por meio de uma conexão HTTPS criptografada, siga estas etapas:

- 1. Clique no botão Create self-signed certificate (Criar certificado assinado automaticamente).
- Forneça as informações solicitadas e clique em OK. O certificado é criado e torna-se possível definir a senha de forma segura. Todo o tráfego que passa pela câmera de rede estará criptografado a partir deste ponto.
- Insira uma senha e digite-a novamente para confirmá-la. Clique em OK. Agora a senha está configurada.

| Create Certificate Secure configuration of the root password via HTTL entificate. Create self-signed certificate                                                                                                    | TPS requires a self-signed                                                                                              | Clique neste botão para criar uma<br>- conexão HTTPS.                                                                                                    |
|----------------------------------------------------------------------------------------------------|----------------------------------------------------------------------------------------------------|----------------------------------------------------------------------------------------------------|
| Configure Root Password User name: root Password: Confirm password:                                                                                                    | Create Self-Signed<br>Common name: 10.92.25.211<br>Validity: 365 days<br>*The name of the entity to be cert<br>product. | Certificate ()                                                                                                    |
| The password for the pre-configured administrato Configure the root password u<br>before the product can be used.<br>If the password for root is lost, the product must be reset to the factory default<br>settings, by prefsing the button located in the product's casing. Please see the<br>user documentation for more information. |                                                                                                    | User name: root Password: Confirm password: OK                                                                                                    |
| /<br>Para configurar a senha dire<br>por meio de uma conexão<br>descriptografada, insira a se                                                                                                    | etamente<br>enha aqui.                                                                                                  | The password for the pre-configured administrator root must be changed<br>before the product can be used.<br>If the password for root is lost, the product must be reset to the factory default<br>settings, by pressing the button located in the product's casing. Please see the<br>user documentation for more information. |

 Para efetuar login, digite o nome de usuário "root" (raiz) na caixa de diálogo, conforme solicitado.

Observação: Não é possível excluir o nome do usuário raiz administrador padrão.

Digite a senha conforme definido acima e clique em OK.
 Observação: Se a senha for perdida, a câmera deverá ser redefinida para as configurações padrão de fábrica. Consulte a página 9.

### Acesso ao stream de vídeo

A página Live View (Visualização ao vivo) da câmera de rede é exibida, com links para as ferramentas de configuração, o que permite personalizar a câmera.

Se necessário, clique em Yes (Sim) para instalar o AXIS Media Control (AMC), que permite a visualização do stream de vídeo no Internet Explorer. Será necessário ter direitos de administrador do computador para realizar esse procedimento.

Se necessário, clique no link para instalar os decodificadores ausentes.

#### Observação:

Para instalar o AMC no Windows Vista, será necessário executar o Internet Explorer como administrador. Clique com o botão direito do mouse no ícone do Internet Explorer e selecione **Executar como administrador**.

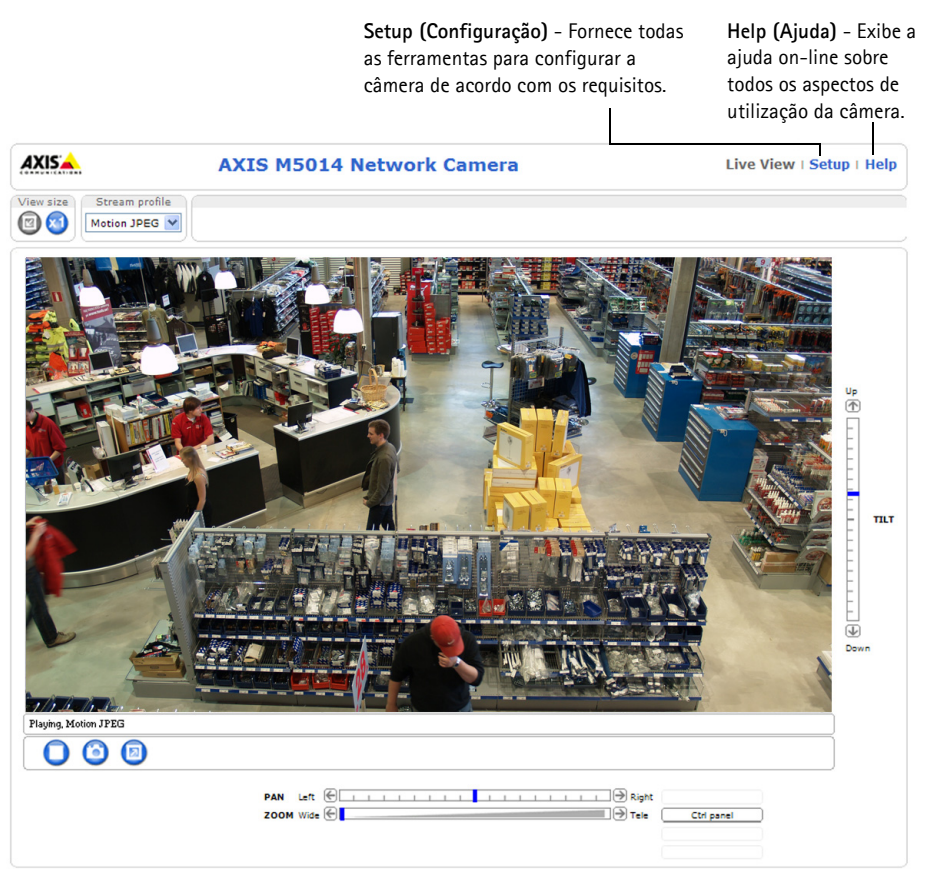

#### Página 8

# Outros métodos de definição do endereço IP

A tabela abaixo mostra os outros métodos disponíveis para a definição ou localização do endereço IP. Como padrão, todos os métodos estão ativados e podem ser desativados.

|                             | Uso no sistema<br>operacional  | Observações                                                                                                    |
|-----------------------------|--------------------------------|----------------------------------------------------------------------------------------------------|
| UPnP™                       | Windows                        | Quando estiver ativada no computador, a câmera será detectada e adicionada automaticamente aos "Meus locais de rede".                                                                      |
| Bonjour                     | MAC OSX<br>(10.4 ou posterior) | Aplicável a navegadores compatíveis com o Bonjour. Acesse os<br>favoritos do Bonjour em seu navegador (por exemplo, Safari) e<br>clique no link para acessar as páginas da web da câmera.  |
| AXIS Dynamic DNS<br>Service | Todos                          | Serviço gratuito da Axis que permite a instalação rápida e<br>simples da câmera. Requer conexão à Internet sem proxy HTTP.<br>Consulte o site www.axiscam.net para obter mais informações. |
| ARP/Ping                    | Todos                          | Veja abaixo. Deve-se executar o comando dois minutos após a conexão da alimentação à câmera.                                                                                               |
| Servidor DHCP               | Todos                          | Para visualizar as páginas de administração do servidor DHCP da rede, consulte a documentação do próprio servidor.                                                                         |

### AXIS Video Hosting System (AVHS)

Também é possível conectar a câmera a um serviço AVHS de hospedagem de vídeos. Se estiver inscrito para um serviço AVHS, siga as instruções no Guia de instalação do provedor de serviços. Para obter mais informações e suporte na localização de um provedor de serviços AVHS local, acesse www.axis.com/hosting

É oferecida uma Chave de autenticação do dono da câmera com este produto A chave está associada ao número de série exclusivo da câmera (S/N), mostrado na parte superior da etiqueta.

#### Observação:

Anote a chave para referência no futuro.

# Definição do endereço IP com ARP/Ping

- 1. Obtenha um endereço IP no mesmo segmento de rede ao qual o computador está conectado.
- 2. Localize o número de série (S/N) na etiqueta da câmera.
- 3. Abra um prompt de comando no computador e digite os seguintes comandos:

| Sintaxe do Windows:                                                      | Exemplo do Windows:                         |
|--------------------------------------------------------------------------|---------------------------------------------|
| arp -s <endereço ip=""> <número de="" série=""></número></endereço>      | arp -s 192.168.0.125 00-40-8c-18-10-00      |
| ping -l 408 -t <endereço ip=""></endereço>                               | ping -l 408 -t 192.168.0.125                |
| Sintaxe do UNIX/Linux/Mac:                                               | Exemplo do UNIX/Linux/Mac:                  |
| arp -s <endereço ip=""> <número de="" série=""> temp</número></endereço> | arp -s 192.168.0.125 00:40:8c:18:10:00 temp |
| ping -s 408 <endereço ip=""></endereço>                                  | ping -s 408 192.168.0.125                   |

- Verifique se o cabo de rede está conectado à câmera e, em seguida, desconecte e reconecte a alimentação para iniciar/reiniciar a câmera.
- 5. Feche o prompt de comando ao visualizar a mensagem 'Resposta de 192.168.0.125: ...' ou similar.
- No navegador, digite http://<endereço IP> no campo Local/Endereço e pressione Enter no teclado.

#### Observações:

- Para abrir um prompt de comando no Windows: no menu Iniciar, selecione Executar... e digite cmd. Clique em OK.
- Para usar o comando ARP no Windows Vista, clique com o botão direito do mouse no ícone do prompt de comando e selecione Executar como administrador.
- Para usar o comando ARP em um Mac OS X, use o utilitário Terminal em Aplicativo > Utilitários.

# Redefinição das configurações padrão de fábrica

Esta ação redefinirá todos os parâmetros, incluindo o endereço IP e a posição do foco para as configurações padrão de fábrica:

- 1. Desconecte a alimentação da câmera.
- 2. Mantenha o botão de controle pressionado e reconecte a alimentação.
- Mantenha o botão de controle pressionado até que o indicador de status seja exibido em âmbar (isso poderá levar até 15 segundos).
- 4. Solte o botão de controle. Quando o indicador de status for exibido em verde (o que pode demorar até 1 minuto), o processo estará concluído e a câmera de rede terá sido redefinida.
- 5. Atribua novamente o endereço IP usando um dos métodos descritos neste documento.
- 6. Focalize a câmera mais uma vez utilizando um dos métodos descritos nesse documento.

Também é possível redefinir os parâmetros para as configurações padrão de fábrica por meio da interface de web. Para obter mais informações, consulte a ajuda on-line ou o Manual do usuário.

#### Página 10

# Acesso à câmera a partir da Internet

Depois de instalada, a câmera de rede poderá ser acessada na rede local (LAN). Para acessar a câmera pela Internet, os roteadores da rede devem estar configurados para permitir o tráfego de entrada, o que normalmente é realizado em uma porta específica.

- Porta HTTP (porta padrão 80) para visualização e configuração.
- Porta RTSP (porta padrão 554) para visualização de streams de vídeo H.264.

Para obter mais instruções, consulte a documentação do roteador. Para obter mais informações a esse respeito e sobre outros tópicos, acesse o suporte da Axis na Internet por meio do site www.axis.com/techsup.

# Mais informações

O Manual do usuário está disponível no site da Axis em www.axis.com ou no CD Axis Network Video Product fornecido com este produto.

Dica!

Acesse www.axis.com/techsup para verificar se há um firmware atualizado disponível para a câmera de rede. Para consultar a versão atualmente instalada do firmware,

Guia Rápido Suplemento

AXIS M5013/M5014

© Axis Communications AB, 2011

Impressão: Abril de 2011

Nº da peça: 42811

Ver.1.1